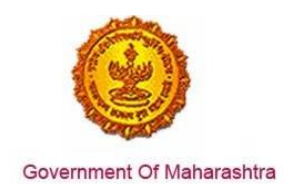

## Business Reform Action Plan 2016 Response by Government of Maharashtra

### Area 2b: Online Single Window System

**32:** Ensure 'Change of Land Use' is provided as a service through the online single window system in a manner that allows online application, payments, tracking of status, approvals and issuance of the certificate(s)

#### Response:

Yes

#### Remarks:

'Change of Land Use' service has been integrated with the MAITRI Single Window. Investor can make online application, payment and track status of his application through the Single window portal.

The log in is https://maitri.mahaonline.gov.in

The screenshots below show the end to end online application and payment process.

#### **Supporting Documents:**

Following are the screenshots illustrating the process by which the applicant can apply for the Change of Land Use through MAITRI Single Window portal.

1. The investor enters the URL: <u>https://maitri.mahaonline.gov.in</u>

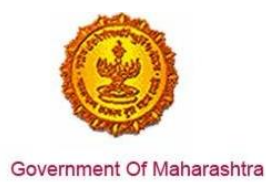

### Business Reform Action Plan 2016 Response by Government of Maharashtra

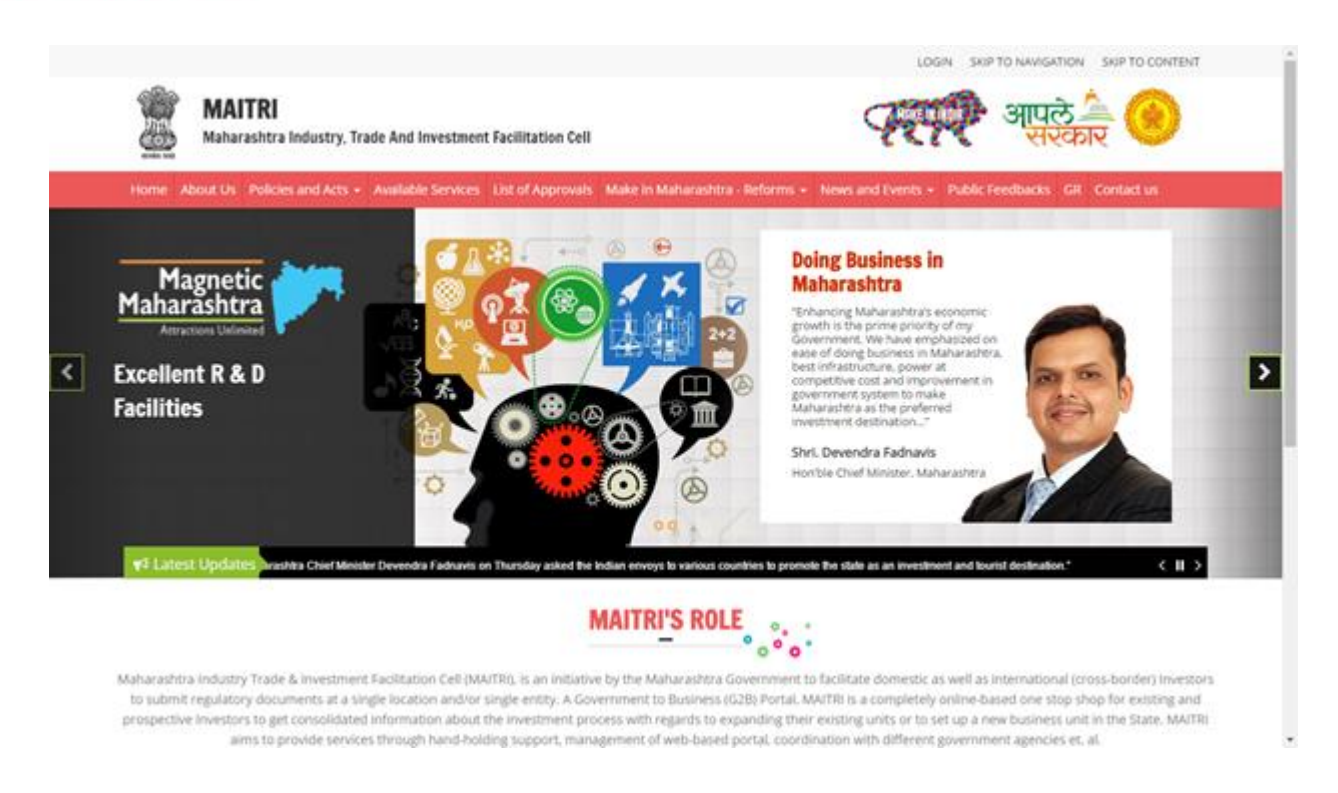

2. The applicant registers on MAITRI and submits a populated CAF along with a payment as per his investment bracket.

| MAITRI<br>Maharashtra Industry              | Trade And Investment Facilitation Cell   | ्रहुएएर आपले 🚔 🥑                                                                                         |
|---------------------------------------------|------------------------------------------|----------------------------------------------------------------------------------------------------|
| Home About Us Policies and Acts             | - Available Services List of Approvals 1 | take in Maharashira - Reforms + . Hews and Events + . Public Freedbacks. GR. Contact us                  |
|                                             | & LOG IN                                 |                                                                                                    |
|                                             | & stivarna                               | M()                                                                                                    |
|                                             | Log In<br>Gf New Registrat               | ton - 🔓 Forgot Plassword?                                                                                |
|                                             |                                          |                                                                                                    |
| Uselui Link                                 |                                          | A The is the official watchs of Mathematikes behavior. Tasks and tweedment Excellation Part Mathematikes |
| Entert                                      | Investor Continuos Dortal                | India Al Right Reserved.                                                                                 |
| Disclaimer and Policies                     | Callery                                  | Presented for called a control of the                                                                    |
| Conventent Policy                           | Marcovin                                 | Maha                                                                                                    |
| <ul> <li>Sitemap</li> </ul>                 | <ul> <li>Aaple Sarkar</li> </ul>         |                                                                                                    |
| Help                                        | Government of India                      |                                                                                                    |
|                                             |                                          |                                                                                                    |
| <ul> <li>Accessibility Statement</li> </ul> |                                          |                                                                                                    |

| MAITRI<br>A Deshboard | =                             |                     |                         |                                       |                |                       | HI, shivan            | nað |
|-----------------------|-------------------------------|---------------------|-------------------------|---------------------------------------|----------------|-----------------------|-----------------------|-----|
| CAF Services Provided | APPLICANTID<br>Maint16D6567B4 | APPLICANTNAME ¥     | SERVICENAME ¥<br>Maitri | PAYMENTDATE<br>07-06-2016<br>16:32:04 | DOCUMENTSTATUS | PAYMENTSTATUS<br>Done | DOWNLOAD REC          |     |
|                       |                               |                     |                         |                                       |                |                       |                       |     |
|                       | Copyright 0 2014 MATTEL       | il rights reserved. |                         |                                       |                | Support ( See         | wataor   PrivacyPulic | 6   |

3. Once the CAF is populated through MAITRI, user can view and download the details he has entered

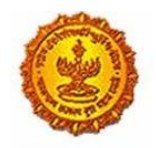

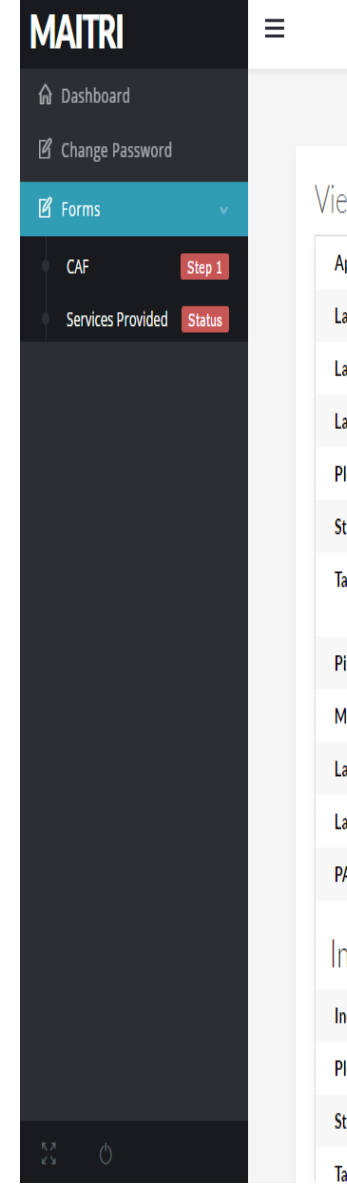

# Business Reform Action Plan 2016 Response by Government of Maharashtra

Hi, vadmin

| Application Id   | : Maitri162D7D597 | Title                     | : Mr.                                      |
|------------------|-------------------|---------------------------|--------------------------------------------|
| Last Name        | :                 | First Name                | : Rajwardhan                               |
| Last Name 2      | : Jadhav          | First Name 2              | : vikram                                   |
| Last Name 3      | :                 | First Name 3              | :                                          |
| Plot No          | : 420             | Street Address 1          | : pune near natu bahg                      |
| Street Address 2 | : mumbai sion     | District                  | : Mumbai Suburban                          |
| Taluka           | : Mumbai          | Village                   | : Greater Mumbai (M Corp.) (Pa<br>(802794) |
| Pincode          | : 415645          | Email                     | : test@gmail.com                           |
| Mobile Code      | : 91              | Mobile No                 | : 9745645645                               |
| Landline Code    | : 91              | Std Code                  | : 022                                      |
| Landline No      | : 64865464        | Aadhar No                 | : 465456456845                             |
| PAN No           | : ASDFR4589G      | Created Date              | : 21-06-2016 11:36:15                      |
| Industry Inform  | ation             |                           |                                            |
| Industry Name    | : Mahaonline      | Background of the Company | : IT                                       |
| Plot no.         | : 7889            | Street Address 1          | : pune                                     |
| Street Address 2 | : mumbai          | District                  | : Mumbai Suburban                          |
| Taluka           | : Borivali        | Village                   | : Borivali                                 |

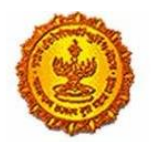

# Business Reform Action Plan 2016 Response by Government of Maharashtra

| MAITRI                   | ≡ |                                             |   |                     |                                                    |   | Hi, v                                   | adm   | nin     |
|--------------------------|---|---------------------------------------------|---|---------------------|----------------------------------------------------|---|-----------------------------------------|-------|---------|
| 🔓 Dashboard              |   | Street Address 2                            | 1 | mumbai              | District                                           | 1 | Mumbai Suburban                         |       |         |
| Change Password          |   | Taluka                                      | ; | Borivali            | Village                                            | ; | Borivali                                |       |         |
| -<br>12 Forms            |   | Pincode                                     | : | 456456              | Plot no.                                           | ; | 7889                                    |       |         |
|                          |   | Street Address 1                            | ; | pune                | Street Address 2                                   | ; | mumbai                                  |       |         |
| CAF Step 1               |   | District                                    | : | Mumbai Suburban     | Taluka                                             | ; | Borivali                                |       | ß       |
| Services Provided Status |   | Village                                     | : | Borivali            | Pincode                                            | : | 456456                                  |       |         |
|                          |   | Email ID                                    | : | test@gmail.com      | Landline Country code +                            | ; | 91                                      |       |         |
|                          |   | STD code                                    | ; | 022                 | Landline no                                        | ; | 45648456                                |       |         |
|                          |   | FaxNumber Country code +                    | : | 91                  | STD No                                             | ; | 022                                     |       |         |
|                          |   | Fax No                                      | ; | 56484564            | Website                                            | ; | http://testmaitri.mahaonlinegov.in/Indu | ustry | y/Indus |
|                          |   | PAN Number of the industry                  | : | PLKHJ8765T          | TIN Number of the industry                         | ; | 45645654546                             |       |         |
|                          |   | Nature of Industry                          | : |                     | Type Of Industry                                   | ; | Manufacturing                           |       |         |
|                          |   | Total Project Cost (in INR)                 | : | 465865.00           | Total                                              | ; | 97133413.00                             |       |         |
|                          |   | Investment in Plant & Machinery<br>(in INR) | : | 4865656.00          | Investment in Land (in INR)                        | : | 5645645.00                              |       |         |
|                          |   | Investment in Building (in INR)             | : | 56456.00            | Investment in Other (in INR)                       | ; | 86565656.00                             |       |         |
|                          |   | Equity / Internal Accrual (in INR)          | : | 556.00              | Term loans from Financial<br>Institutions (in INR) | : | 656.00                                  |       |         |
|                          |   | Unsecured Ioan (in INR)                     | : | 556.00              | Other sources (in INR)                             | ; | 556.00                                  |       |         |
|                          |   | Category of Registration                    | ; | IEM-B/LOI/IL        | Registration Number                                | : | 7895                                    |       |         |
| 5.7 (h)                  |   | Date of Registration<br>(DD/MM/YYYY)        | : | 08-10-2015 00:00:00 | Industry Sector                                    | : | Agro and Food                           | (     |         |
|                          |   | Droduct Namo                                |   | skidadik            | Major row materiale                                |   | acdacdiake                              |       |         |

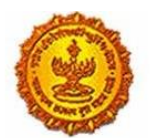

# Business Reform Action Plan 2016 Response by Government of Maharashtra

| MAITRI                              | ≡ |                                                            |              |                                                              |                                | Hi, vadmin |
|-------------------------------------|---|------------------------------------------------------------|--------------|--------------------------------------------------------------|--------------------------------|------------|
| ଜି Dashboard                        |   | (DD/MM/YYYY)                                               |              |                                                              |                                |            |
| 🖻 Change Password                   |   | Product Name                                               | : akjdadjk   | Major raw materials                                          | : asdasdjaks                   |            |
| 🗹 Forms 🗸 🗸                         |   | Estimated installed production<br>capacity (no./ton/litre) | : 4856546.00 | Product Name 2                                               | :                              |            |
| CAF Step 1 Services Provided Status |   | Major raw materials 2                                      | :            | Estimated installed production<br>capacity (no./ton/litre) 2 | :                              | ß          |
|                                     |   | Product Name 3                                             | :            | Major raw materials 3                                        | :                              |            |
|                                     |   | Estimated installed production capacity (no./ton/litre) 3  | :            | Expected turnover                                            | : INR 50 - 100 crore           |            |
|                                     |   | Date of Commencement<br>(MM/YYYY)                          | : 04/2016    | a) Skilled Male (No.)                                        | : 486.00                       |            |
|                                     |   | a) Skilled Female (No.)                                    | : 5556.00    | b) Semi-Skilled Male (No.)                                   | : 6556.00                      |            |
|                                     |   | b) Semi-Skilled Female (No.)                               | : 58.00      | c) UnSkilled Male (No.)                                      | : 56.00                        |            |
|                                     |   | c) UnSkilled Female (No.)                                  | : 565.00     | Total Male (No.)                                             | : 55.00                        |            |
|                                     |   | Total Female (No.)                                         | : 565.00     | STATUS OF INDUSTRY                                           | : Expansion or Diversification |            |
|                                     |   | PREFERRED LOCATION                                         | : MIDC       | Land Requirement                                             | : a855                         |            |
|                                     |   | Whether land is in possession                              | : No         | Plot no.                                                     | :                              |            |
|                                     |   | Street Address 1                                           | :            | Street Address 2                                             | :                              |            |
|                                     |   | District                                                   | :            | Taluka                                                       | :                              |            |
|                                     |   | Village                                                    | :            | Pincode.                                                     | :                              |            |
|                                     |   | Prefered District                                          | : Akola      | Estimated annual power requirement in KW                     | : 556.00                       |            |
| ку<br>КЛ ()                         |   | Estimated annual power                                     | : 5656.00    | Estimated annual effluent                                    | : 5656.00                      |            |

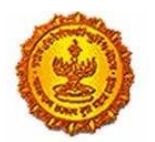

# Business Reform Action Plan 2016 Response by Government of Maharashtra

| MAITRI                   | ≡   |                                              |    |         |                                             |   | Hi,                                 | vadmin |
|--------------------------|-----|----------------------------------------------|----|---------|---------------------------------------------|---|-------------------------------------|--------|
| යි Dashboard             |     | Total Female (No.)                           | :  | 565.00  | STATUS OF INDUSTRY                          |   | Expansion or Diversification        |        |
| Change Password          |     | PREFERRED LOCATION                           | :  | MIDC    | Land Requirement                            | : | a855                                |        |
| 🗹 Forms 🗸 🗸 🗸            |     | Whether land is in possession                | :  | No      | Plot no.                                    | : |                                     |        |
| CAF Step 1               |     | Street Address 1                             | :  |         | Street Address 2                            | : |                                     | 5      |
| Services Provided Status |     | District                                     | :  |         | Taluka                                      | : |                                     |        |
|                          |     | Village                                      | :  |         | Pincode.                                    | : |                                     |        |
|                          |     | Prefered District                            | :  | Akola   | Estimated annual power requirement in KW    | : | 556.00                              |        |
|                          |     | Estimated annual power<br>requirement in m3  | :  | 5656.00 | Estimated annual effluent<br>quantity in m3 | : | 5656.00                             |        |
|                          |     | Estimated annual solid waste quantity in kg. | :  | 56.00   | FUEL REQUIREMENT                            | : |                                     |        |
|                          |     |                                              |    |         |                                             |   | Download Application Form           |        |
|                          | Сор | yright © 2016 MAITRI. All rights reserved    | l. |         |                                             |   | Support   Terms of use   Privacy Po | licy   |
| 55 O                     |     |                                              |    |         |                                             |   |                                     | •      |

4. On clicking the Services Provided tab on the left hand dashboard, he is transferred to a page with the list of 19 services which he can apply via MAITRI and 'Change of Land Use' is one of the services.

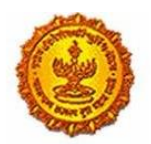

### Business Reform Action Plan 2016 Response by Government of Maharashtra

| MAITRI                                                     | ≡ |    |                                                                 | Hi, va | dmin   |
|------------------------------------------------------------|---|----|-----------------------------------------------------------------|--------|--------|
| <ul> <li>G Dashboard</li> <li>☑ Change Password</li> </ul> |   | 2  | Consent to operate (under<br>Water Act & Air Act)               | Apply  |        |
| P Forms                                                    |   | 3  | Authorization under<br>Hazardous Waste Rule                     | Apply  |        |
| CAF Step 1 Services Provided Status                        |   | 4  | Incentives under Industrial<br>Policy                           | Apply  | 89     |
|                                                            |   | 5  | Registration under Shops and<br>Establishments Act              | Apply  |        |
|                                                            |   | 6  | Permission for engaging contractor for labour                   | Apply  |        |
|                                                            |   | 7  | Factories license                                               | Apply  |        |
|                                                            |   | 8  | Factory building plan approval                                  | Apply  |        |
|                                                            |   | 9  | Registration under Boiler Act                                   | Apply  | . (    |
|                                                            |   | 10 | Change of land use                                              | Apply  |        |
|                                                            |   | 11 | Approval of building plans                                      | Apply  |        |
|                                                            |   | 12 | NOC from Fire Department                                        | Apply  |        |
|                                                            |   | 13 | Renewal of Consent to<br>operate (under Water Act &<br>Air Act) | Apply  |        |
| 🕸 🏹 🖨 O                                                    |   | 14 | Renewal under Shops and                                         | Apply  | $\sim$ |

5. The user gets navigated to the form for 'Change of Land Use' available on the Department website, where he can apply for the service. The user needs to fill in the details of the form. The user then uploads the documents online and submits the form.

| Kindly recheck the filled inform<br>कृपया वरील माहिती तपासून ती जतन<br>* In case of discrepancies in tr | mation before submitting the form / application, as<br>I(Save) करा, त्यामध्ये बदल करता वेणार नाही,<br>ranslation from English to Marathi, the applicant ca | you will not be able to change it later.<br>n use marathi inscript keyboard by typing C | Irl + Y               |
|----------------------------------------------------------------------------------------------------|----------------------------------------------------------------------------------------------------|-----------------------------------------------------------------------------------------|-----------------------|
|                                                                                                    |                                                                                                    |                                                                                         |                       |
| Informa                                                                                                 | ation                                                                                                    | o use                                                                                   |                       |
| Your Ap<br>100001                                                                                       | plication Is Saved Successfully. Your Ap<br>411602                                                                                                    | oplicationID is -                                                                       |                       |
| ٠                                                                                                    |                                                                                                    | •                                                                                       |                       |
| Factory Detai                                                                                           | ОК                                                                                                    |                                                                                         |                       |
| *<br>Full Name of Factory                                                                               |                                                                                                    | कारखान्याचे संपूर्ण नाव                                                                 |                       |
|                                                                                                    |                                                                                                    |                                                                                         |                       |
| Full Address of Factory / कारखान                                                                        | याचा संपूर्ण पता                                                                                                    |                                                                                         |                       |
| Name of Building                                                                                        | Name of Building (In Marathi)                                                                                                    | Plot No/House No/Gala No                                                                | Gat No/Survey No      |
|                                                                                                    | एबीसी                                                                                                    |                                                                                         |                       |
| Block No/Ward No                                                                                        | Building No                                                                                                    | * Street                                                                                | * Street (In Marathi) |
|                                                                                                    |                                                                                                    |                                                                                         |                       |

6. The user then proceeds to make the payment online

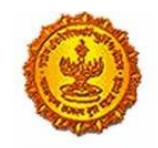

# Business Reform Action Plan 2016 Response by Government of Maharashtra

| Net Banking       Credit/Debit Card       IMPS                                                                                                    |  |
|----------------------------------------------------------------------------------------------------|--|
| • Rs 5 for transaction amount up to Rs. 500       Pay Gov India (All Banks)         • Rs 10 per transaction for payment from 500 and above.       Pay Gov India (All Banks), NDML for Govt. of India         • Pay Gov India (All Major Banks), NDML for Govt. of India       ECCI Net Banking         • Rs.5 for per transaction payment       ECCI Net Banking         • Rs 2.5 for per transaction payment       Yes Bank Net Banking         • Rs 2.5 for per transaction payment       SBIe Pay         • Rs 2.5 for per transaction payment       SBIe Pay         • Rs 2.5 for per transaction payment       SBIe Pay         • Rs 2.5 for per transaction payment       SBIe Pay         • Rs 2.5 for per transaction payment       SBIe Pay         • Rs 5.5 per transaction for payment up to Rs.500       TOM Bank Net Banking         • Rs. 10 per transaction for payment from 500 and above.       PAYU Bank Net Banking         • Rs. 10 per transaction for payment from 500 and above.       PAYU Bank Net Banking         • Rs. 10 per transaction for payment from 500 and above.       PAYU Bank Net Banking         • Rechant Name:       Atom Test         Brand Name:       Atom Test         Formation ID 160609358100304244       Transaction ID 160609358100304244                                                                                                    |  |
| •, R.s. 5 for per transaction payment       ECICI Net Banking         •, R.s. 2.5 for per transaction payment       Yes Bank Net Banking         •, R.s. 2.5 for per transaction payment       SBI e Pay         •, R.s. 5 per transaction for payment up to Rs. 500       TOM Bank Net Banking         •, R.s. 10 per transaction for payment from 500 and above.       TOM Bank Net Banking         •, R.s. 10 per transaction for payment from 500 and above.       PAYU Bank Net Banking         •, R.s. 10 per transaction for payment from 500 and above.       PAYU Bank Net Banking         •, R.s. 10 per transaction for payment from 500 and above.       PAYU Bank Net Banking         •, R.s. 10 per transaction for payment from 500 and above.       PAYU Bank Net Banking         •, R.s. 10 per transaction for payment from 500 and above.       PAYU Bank Net Banking         •, R.s. 10 per transaction for payment from 500 and above.       PAYU Bank Net Banking         •, R.s. 10 per transaction for payment from 500 and above.       PAYU Bank Net Banking         •, R.s. 10 per transaction for payment from 500 and above.       PAYU Bank Net Banking         •, R.s. 10 per transaction for payment from 500 and above.       PAYU Bank Net Banking         •, R.s. 10 per transaction for payment from 500 and above.       PAYU Bank Net Banking         •, R.s. 10 per transaction for payment from 500 and above.       PAYU Bank Net Banking                                                                                                    |  |
| Part Reguest Placed for INR 68283.00      Yes Bank Net Banking      Yes Bank Net Banking      Yes Bank Net Banking      SBI e Pay      SBI e Pay      TOM Bank Net Banking      TOM Bank Net Banking      PAYU Bank Net Banking      PAYU Bank Net Banking      PAY |  |
| • R S 2.5 for per transaction payment       SBI e Pay         • R S.5 per transaction for payment up to Rs.500       TOM Bank Net Banking         • R S. 10 per transaction for payment up to Rs.500       PAYU Bank Net Banking         • R S.5 per transaction for payment up to Rs.500       PAYU Bank Net Banking         • R S.5 per transaction for payment up to Rs.500       PAYU Bank Net Banking         • R S. 10 per transaction for payment from 500 and above.       PAYU Bank Net Banking         • R S. 10 per transaction for payment from 500 and above.       PAYU Bank Net Banking         • PAYU Bank Net Banking       Etemport         • R S. 10 per transaction for payment from 500 and above.       PAYU Bank Net Banking         • PAYU Bank Net Banking       Etemport         • PAYU Bank Net Banking       Etemport         • PAYU Bank Net Banking       Etemport         • PAYU Bank Net Banking       Etemport         • PAYU Bank Net Banking       Etemport         • PAYU Bank Net Banking       Etemport         • PAYU Bank Net Banking       Etemport         • PAYU Bank Net Banking       Etemport         • PAYU Bank Net Banking       Etemport         • PAYU Bank Net Banking       Etemport         • PAYU Bank Net Banking       Etemport         • PAYU Bank Net Banking       Etemport                                                                                                    |  |
| •.9. Rs.5 per transaction for payment up to Rs.500       TOM Bank Net Banking         •.9. Rs. 10 per transaction for payment from 500 and above.       PAYU Bank Net Banking         •.9. Rs.5 per transaction for payment up to Rs.500       PAYU Bank Net Banking         •.9. Rs. 10 per transaction for payment from 500 and above.       PAYU Bank Net Banking         •.9. Rs. 10 per transaction for payment from 500 and above.       PAYU Bank Net Banking         •.9. Rs. 10 per transaction for payment from 500 and above.       PAYU Bank Net Banking         •.9. Rs. 10 per transaction for payment from 500 and above.       PAYU Bank Net Banking         •.9. Rs. 10 per transaction for payment from 500 and above.       PAYU Bank Net Banking         •.9. Rs. 10 per transaction for payment from 500 and above.       PAYU Bank Net Banking         •.9. Rs. 10 per transaction for payment from 500 and above.       PAYU Bank Net Banking         •.9. Payment Name:       Atom Test         Payment Request Placed for INR 68283.00       Transaction ID 160609358100304244                                                                                                    |  |
| PAYU Bank Net Banking         PAYU Bank Net Banking         PAYU Bank Net Banking         PAYU Bank Net Banking         Merchant Name:       Atom Test         Brand Name:       Atom Test         Payment Request Placed for INR 68283.00       Transaction ID 160609358100304244                                                                                                    |  |
| Merchant Name:       Atom Test         Brand Name:       Atom Test         Payment Request Placed for INR 68283.00       Transaction ID 160609358100304244                                                                                                    |  |
|                                                                                                    |  |
| Billing Information                                                                                                    |  |
| (Please correct if above is not the Billing Mobile Number) (Please correct if above is not the Billing E-Mail ID)                                                                                                    |  |
|                                                                                                    |  |

7. User can also access his application status on MAITRI dashboard as well:

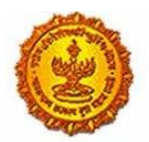

# Business Reform Action Plan 2016 Response by Government of Maharashtra

| MAITRI                                 | ≡ |        |                        |                                                     |                             |                     |                                   | Hi, j   | admin |
|----------------------------------------|---|--------|------------------------|-----------------------------------------------------|-----------------------------|---------------------|-----------------------------------|---------|-------|
| 🏠 Dashboard                            |   |        |                        |                                                     |                             |                     |                                   |         |       |
| Change Password                        |   |        |                        |                                                     |                             |                     |                                   |         |       |
| 🗹 Forms 🗸 🗸 🗸                          |   | SR.NO. | APPLICATIONID <b>T</b> | SERVICE NAME                                        | APPLICATION STATUS <b>T</b> | PAY STATUS <b>T</b> | PAY DATE <b>T</b> REMARK <b>T</b> | STATUS  |       |
| CAF Step 1<br>Services Provided Status |   | 1      | 100001511600           | Consent to establish (under<br>Water Act & Air Act) | Application Approved        | Payment Done        | 30-06-2016<br>15:00:55            | Applied | E9    |
|                                        |   | 2      | 100001511400           | Consent to operate (under<br>Water Act & Air Act)   | Application Approved        | Payment Done        | 30-06-2016<br>15:00:55            | Applied |       |
|                                        |   | 3      | 10000151101            | Authorization under<br>Hazardous Waste Rule         | Application Approved        | Payment Done        | 30-06-2016<br>15:00:55            | Applied |       |
| <                                      |   | 4      | 10000151102            | Incentives under Industrial<br>Policy               | Application Approved        | Payment Done        | 30-06-2016<br>15:00:55            | Applied | >     |
|                                        |   | 5      | 10000151103            | Registration under Shops<br>and Establishments Act  | Application Approved        | Payment Done        | 30-06-2016<br>15:00:55            | Applied |       |
|                                        |   | 6      | 10000151104            | Permission for engaging<br>contractor for labour    | Application Approved        | Payment Done        | 30-06-2016<br>15:00:55            | Applied |       |
|                                        |   | 7      | 100001511602           | Factories license                                   | Application Approved        | Payment Done        | 30-06-2016<br>15:00:55            | Applied |       |
|                                        |   | 8      | 10000151105            | Factory building plan<br>approval                   | Application Approved        | Payment Done        | 30-06-2016<br>15:00:55            | Applied |       |
|                                        |   | 9      | 10000151106            | Registration under Boiler<br>Act                    | Application Approved        | Payment Done        | 30-06-2016<br>15:00:55            | Applied |       |
|                                        | L | 10     | 10000151107            | Change of land use                                  | Application Approved        | Payment Done        | 30-06-2016<br>15:00:55            | Applied |       |